## Online Elective Course Registration for the 2018-19 School-Year

Students will use their PowerSchool Portal accounts to register for their elective courses for the 2018-19 school year. The PowerSchool Portal will be open beginning Monday, March 5 through Friday, March 16. Students can go online and register for their elective courses from 11:00 a.m. until 9:00 p.m. each day the registration link is open.

### Step 1: Login to your PowerSchool Portal account

🌖 New Tab

(←) → C û

O Type here to s

- To begin the online elective registration process, students should login to their PowerSchool Portal accounts. (cartersville.powerschool.com/public)
- Students must use a computer, laptop, or a device that can access the internet. \*Students will <u>not</u> be able to use the PowerSchool Portal app.

| F                                      |                                                                                                    | V V                                                                                                    | ∭\ Ü =                                                                                                    |
|----------------------------------------|----------------------------------------------------------------------------------------------------|----------------------------------------------------------------------------------------------------|----------------------------------------------------------------------------------------------------|
|                                        |                                                                                                    |                                                                                                    |                                                                                                    |
| PowerSchool                            |                                                                                                    |                                                                                                    |                                                                                                    |
| Student and Pare                       | nt Sign In                                                                                                    |                                                                                                    |                                                                                                    |
| Sign In Create Account                 |                                                                                                    |                                                                                                    |                                                                                                    |
| Username                               |                                                                                                    |                                                                                                    |                                                                                                    |
| Password                               | Forgot Username or Password?                                                                                                   |                                                                                                    |                                                                                                    |
|                                        | Sign In                                                                                                    | 1                                                                                                    |                                                                                                    |
| ****PLEASE NOTE: Those usin<br>code.   | g the Mobile Apps should enter DHDX as our district                                                                            |                                                                                                    |                                                                                                    |
| Copyright © 2005-2016 PowerSchool Grou | LLC and/or its affiliate(s). All rights reserved.                                                                              | ^ <b>□</b>                                                                                                    | <b>小</b> 1:33 PM                                                                                                    |
|                                        | PowerSchool   Student and Pare   Sign In   Create Account   Username   Password   Password   ****PLEASE NOTE: Those usin code. | PowerSchool     Student and Parent Sign In     Sign In   Create Account     Username   Password   Forgot Username or Password?     Sign In     ****PLEASE NOTE: Those using the Mobile Apps should enter DHDX as our district code.     Copyright @ 2005-2016 PowerSchool Group LLC and/or is a filiate(s). Al rights reserved. | PowerSchool   Student and Parent Sign In   Sign In   Create Account   Username   Password   I   Forgot Username or Password?   Sign In   TwiPLEASE NOTE: Those using the Mobile Apps should enter DHDX as our district code. |

### Step 2: Select the CLASS REGISTRATION link

Click on **Class Registration** as indicated on the screenshot.

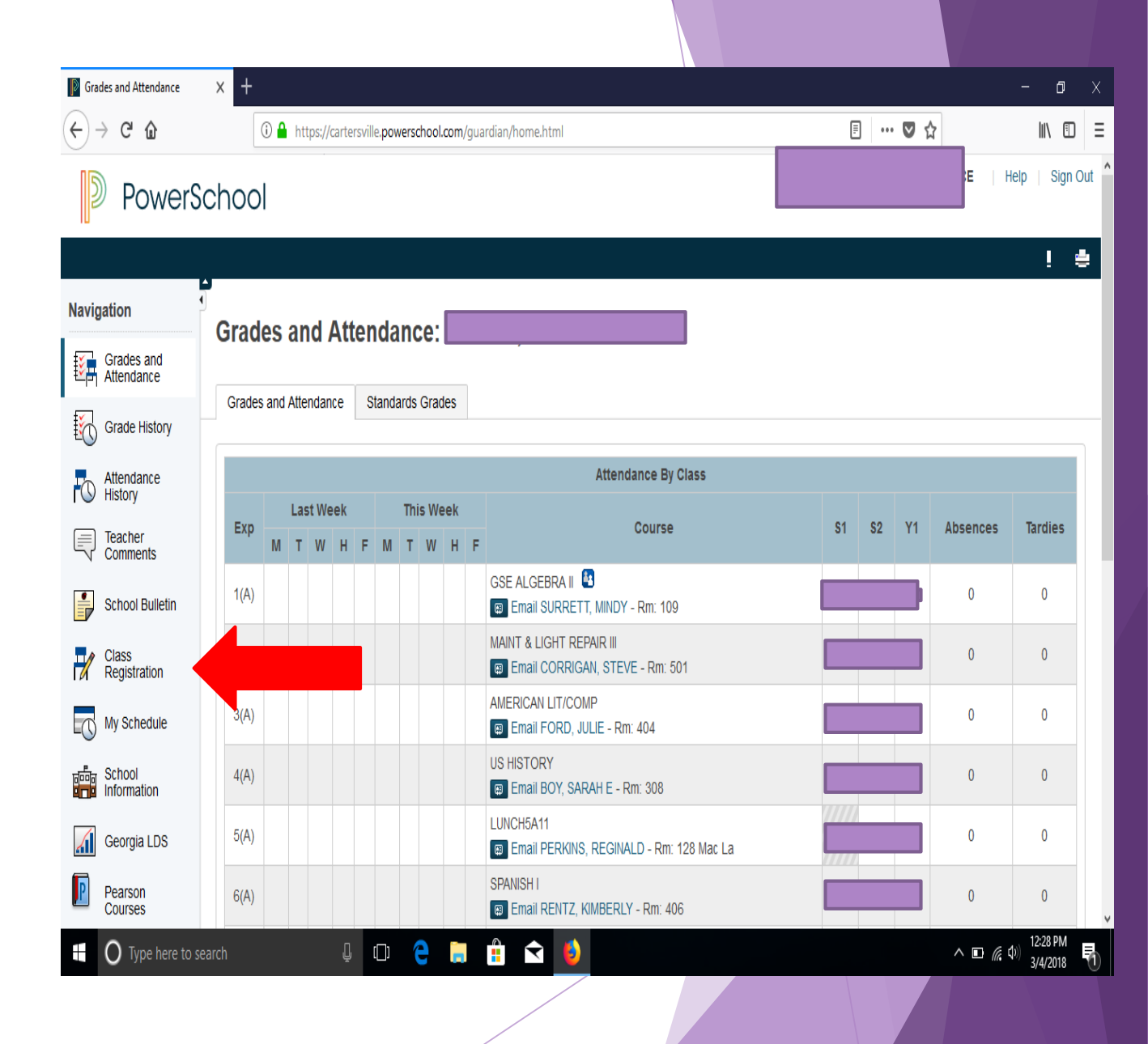

# Step 3: Choose your top three elective choices

Students will choose their top three elective choices in the first section on the class registration screen. To begin this process, students will click on the edit button (pencil) as indicated on the screenshot.

| Requesting Setup                                                                          | X Course Requests X + -                                                                                                    | . D )                                            | x |
|-------------------------------------------------------------------------------------------|----------------------------------------------------------------------------------------------------|--------------------------------------------------|---|
| ← → C' <b>û</b>                                                                           | 🛈 🔒 https://cartersville.powerschool.com/admin/powerschedule/requestsetup/requestformpreview.html?mode=previ                                                                                                    |                                                  | Ξ |
| Grades and<br>Attendance<br>Grade History<br>Attendance<br>History<br>Teacher<br>Comments | were provided with a copy of their transcript and a 2018-19 elective registration form during study hall on Friday, March 1. You should your transcripts to help you decide which elective courses you want to take during the 2018-19 school-year. All study pour transcripts to help you decide which elective courses you want to take during the 2018-19 school-year. Once you complete the or Powerschool Portal elective registration process, you must turn in your signed elective registration form into your study hall teacher in than Friday, March 16. Remember, you are selecting three elective courses and an alternate elective course on your elective registration in your Powerschool Portal.         View course requests                                                                                                    | ents<br>I use<br>online<br>io later<br>tion form | ^ |
| School Bulletin                                                                           | CHS ELECTIVE REGISTRATION- UPCOMING 12TH Click the edit button to request a course ⇒                                                                                                    | 2                                                | I |
| Class<br>Registration<br>My Schedule<br>School<br>Information<br>Georgia LDS<br>Pearson   | In this section, students will choose their top three<br>elective courses for the 2018-19 school year.<br>Please begin by clicking on the edit button (pencil)<br>located in the upper right-hand corner of this<br>section. Once you click on the edit button, a list of<br>elective course offerings will populate. You will<br>choose your top three elective courses from the list<br>and click OKAY once you are finished. Then, you<br>will move to the alternate course selection<br>on the course registration screen.                                                                                                    |                                                  |   |
| Courses<br>District Code<br>DHDX<br>District Code<br>DHDX<br>Download on the<br>App Store | CHS ELECTIVE ALTERNATE- UPCOMING 12TH       Click the edit button to request a course ⇒         In this section, students will choose their alternate       elective course for the 2018-19 school year. Please         begin by clicking on the edit button (pencil) located       in the upper right-hand corner of this section. Once         you click on the edit button, a list of elective course       offerings will populate. You will choose your         Hondro between the transmitter       Image: Click the edit button to request a course ⇒         earch       Image: Click the edit button to request a course to the click to the edit button to request a course to the edit button to request a course to the click to the edit button to request a course to the edit button (pencil) located         Image: Click the edit button (pencil) located       Image: Click the edit button (pencil) located         Image: Click the edit button (pencil) located       Image: Click the edit button (pencil) located         Image: Click the edit button (pencil) located       Image: Click the edit button (pencil) located         Image: Click the edit button (pencil) located       Image: Click the edit button (pencil) located         Image: Click the edit button to the edit button (pencil) located       Image: Click the edit button (pencil) located         Image: Click the edit button to the edit button to the edit button to the edit button to the edit button to the edit button to the edit button to the edit button to the edit button to the edit button to the edit button to the edit button to the edit button to the edit button to the | 2:40 PM<br>3/2/2018                              | ý |

#### Step 4: Choose three courses from the elective course catalog.

- Please know course prerequisites have been set for certain courses. This means students cannot take a course if they have not successfully completed certain courses within a sequence. For example, a student cannot take Audio/Video II if he or she has not passed Audio/Video I. \*Not all courses have prerequisites, and those courses with prerequisites have been noted in the elective course catalog.
- To pick your top three elective courses, simply click on the box to the left of the course name.
   <u>PLEASE use your elective registration form</u> <u>and the course NUMBERS found on the form.</u> The names on the elective registration form might not align with the course names listed in PowerSchool. This is why it is very important you use the course numbers listed on your course registration form when choosing your classes.

|            | ⇒ e ŵ<br>) Power      | Sc          | ha    |                                 | le.powerschoo    | I.com/admin/powerschedule/i        | requestsetup/reque:    | stformpreview.html?mode=previe                                       | Welcome, <del>SH</del>         |
|------------|-----------------------|-------------|-------|---------------------------------|------------------|------------------------------------|------------------------|----------------------------------------------------------------------|--------------------------------|
| Navio      | ation                 | <u>сп</u> . | 9 ELI | ECTIVE REGISTRATION- 0          | the              | alternate course selection section | n on the course regist | ration screen.                                                       |                                |
|            |                       | . (         |       | Covre Name                      | Number           | Course Description                 | Credits                | Prerequisite Note                                                    | Alerts                         |
| <b>ĕ</b> ₽ | Grades and Attendance | (           |       | St                              | 3606600<br>00    |                                    | 1                      | Female Weight Training<br>Course                                     |                                |
| <b>1</b>   | Grade History         |             |       | ADV SRAPHIC DESIGN              | 4852800<br>00    |                                    | 1                      | Third-level course for the<br>Graphic Design Pathway.                | Prerequis<br>have not b<br>met |
| FC)        | Attendance<br>History | 0           |       | ADV MIXED CHORUS I              | 5402310<br>00    |                                    | 1                      |                                                                      |                                |
|            | Teacher<br>Comments   |             |       | ADV MIXED CHORUS II             | 5402320<br>00    |                                    | 1                      |                                                                      | Prerequis<br>have not b<br>met |
|            | School Bulletin       |             |       | ADV MIXED CHORUS III            | 5402330<br>00    |                                    | 1                      |                                                                      | Prerequis<br>have not b<br>met |
| H.         | Registration          | 0           | 0     | ADV PHYSICAL<br>CONDITIONING    | 3606200<br>00    |                                    | 1                      | Male weight training course for upcoming seniors.                    |                                |
|            | My Schedule           | C           |       | ADV PHYSICAL<br>CONDITIONING FB | 3606200<br>03    |                                    | 1                      |                                                                      |                                |
|            | School<br>Information | C           | C     | ADV WEIGHT<br>TRAINING          | 3606400<br>00    |                                    | 1                      | Male weight training course for<br>upcoming tenth grade<br>students. |                                |
|            | Georgia LDS           |             | wil   | move to the alternate course s  | election section |                                    |                        |                                                                      |                                |
| P          | Pearson<br>Courses    |             | on    | the course registration screen. |                  | Click the edit button to re        | quest a course ⇒       |                                                                      |                                |

#### Step 4- continued

Click **OKAY** once you have picked your top three elective choices.

| Requesting Setup         | ×        | Course Requests                    | × +              |                                                 |              |                                                                      |                                       | - o ×                                                  |
|--------------------------|----------|------------------------------------|------------------|-------------------------------------------------|--------------|----------------------------------------------------------------------|---------------------------------------|--------------------------------------------------------|
| ightarrow C' $h$         |          | i 🔒 https://cartersvil             | e.powerschoo     | l.com/admin/powerschedule/request               | setup/reques | tformpreview.html?mode=previo                                        | E 🛡 🏠                                 | \ ⊡ ≡                                                  |
| Power                    | Scho     | loc                                |                  |                                                 |              |                                                                      | Welcome, SHELLEY                      | TIERCE   Help   Sign Out                               |
|                          | CHS EL   | ECTIVE REGISTRATION- U             | PCOMING 12       | TH GRADE                                        |              |                                                                      |                                       | × ! 🖶                                                  |
| vigation                 | •        | ADV MIXED CHORUS I                 | 0402310<br>00    |                                                 | 1            |                                                                      |                                       | ^                                                      |
| Grades and<br>Attendance |          | ADV MIXED CHORUS II                | 5402320<br>00    |                                                 | 1            |                                                                      | Prerequisites<br>have not been<br>met |                                                        |
| Grade History            |          | ADV MIXED CHORUS III               | 5402330<br>00    |                                                 | 1            |                                                                      | Prerequisites<br>have not been<br>met | ar. All students<br>You should use<br>plete the online |
| Attendance<br>History    | 0        | ADV PHYSICAL<br>CONDITIONING       | 3606200<br>00    |                                                 | 1            | Male weight training course for upcoming seniors.                    |                                       | teacher no later<br>/e registration form               |
| Teacher<br>Comments      | 0        | ADV PHYSICAL<br>CONDITIONING FB    | 3606200<br>03    |                                                 | 1            |                                                                      |                                       |                                                        |
| School Bulletin          | 0        | ADV WEIGHT<br>TRAINING             | 3606400<br>00    |                                                 | 1            | Male weight training course for<br>upcoming tenth grade<br>students. |                                       | 2                                                      |
| Class<br>Registration    | 0        | ADV WEIGHT<br>TRAINING FB          | 3606400<br>03    |                                                 | 1            |                                                                      |                                       |                                                        |
| 🕥 My Schedule            | 0        | ADV WOMEN'S<br>CHORUS I            | 5402610<br>00    |                                                 | 1            |                                                                      |                                       |                                                        |
| School<br>Information    | I You    | i may select 3 courses. You        | << firs          | t < prev <b>1</b> 2 3 4 5 6 7<br>d 0 course(s). | 8910         | next > last >>                                                       | Okay                                  | Ĵ                                                      |
| Georgia LDS              | Wi       | Il move to the alternate course se | election section |                                                 |              |                                                                      |                                       |                                                        |
| Pearson                  | on       | the course registration screen.    |                  |                                                 |              |                                                                      |                                       |                                                        |
| Courses                  | CHS      | ELECTIVE ALTERNATE- UPCOM          | NG 12TH          | Click the edit button to request a              | course ⇒     |                                                                      |                                       | 0-16 DM                                                |
| O Type here to           | o search | Ū.                                 | (_) (2)          | 📄 🗄 🖻 🚺                                         | 4            |                                                                      |                                       | ^ ⊑⊋ (@ 4)) 3/2/2018 ₹                                 |
|                          |          |                                    |                  |                                                 |              |                                                                      |                                       |                                                        |

Once OKAY is clicked in Step 4, this screen will appear, which shows the three electives picked in the elective course catalog.

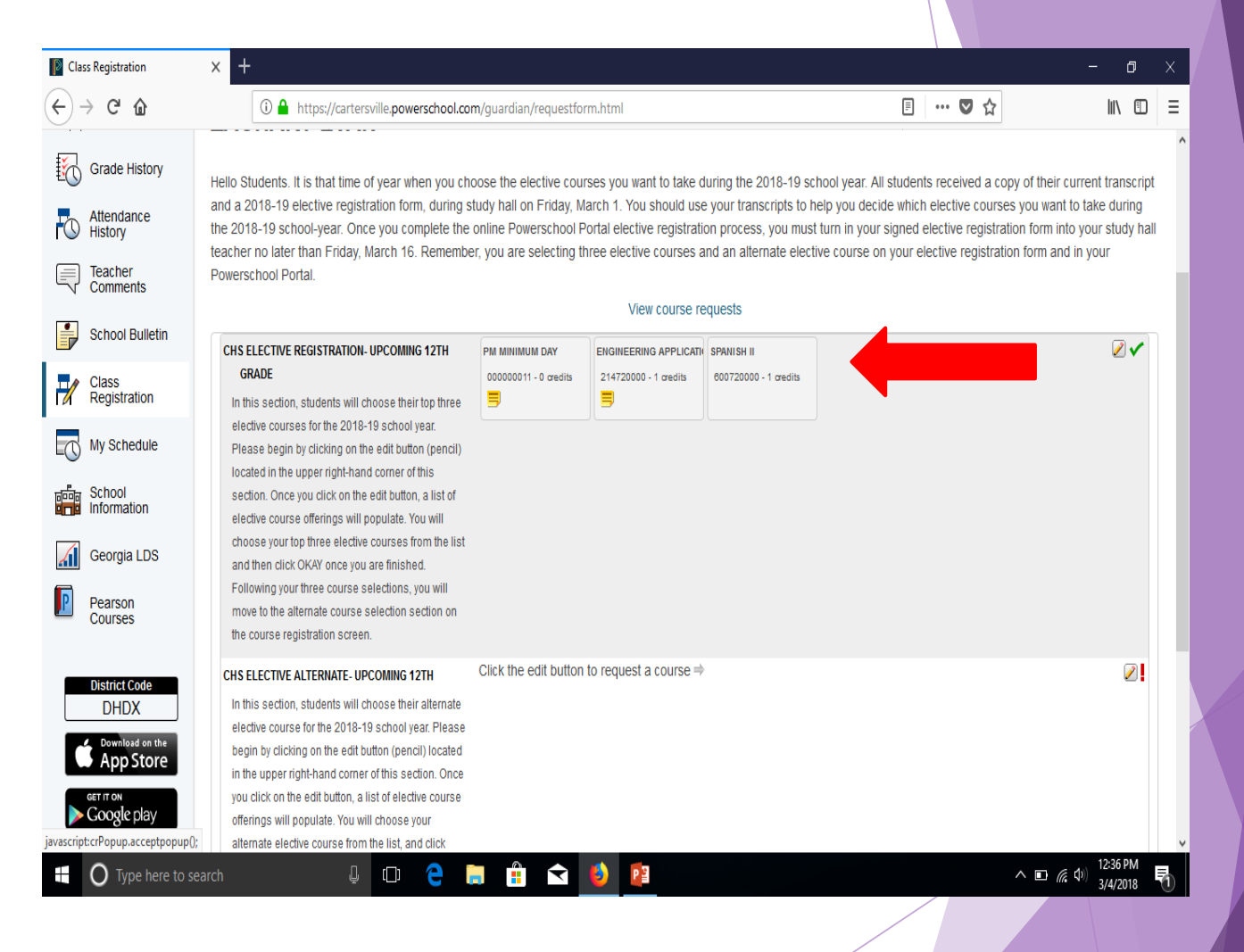

#### Step 5: Choose your "alternate" elective course.

Students will choose their alternate elective choice in the second section on the class registration screen. To begin this process, students will click on the edit button (pencil) as indicated on the screenshot.

| Requesting Setup            | × 🛛 Course Requests × +                                                                                         |                                                                                                    |         | - 0                                                              |     |
|-----------------------------|----------------------------------------------------------------------------------------------------|----------------------------------------------------------------------------------------------------|---------|------------------------------------------------------------------|-----|
| $\rightarrow$ C' $\bigstar$ | (i) Attps://cartersville.powerschool.c                                                                          | om/admin/powerschedule/requestsetup/requestformpreview.html?mode=preview.html?mode=previ | ▣ … ◙ ☆ | lii\ (                                                           | Ð   |
| School Bulletin             | CHS ELECTIVE REGISTRATION- UPCOMING 12TH<br>GRADE                                                               | Click the edit button to request a course $\Rightarrow$                                                                                                    |         | ĺ                                                                | 2   |
| Class<br>Registration       | In this section, students will choose their top three<br>elective courses for the 2018-19 school year.          |                                                                                                    |         |                                                                  |     |
| My Schedule                 | located in the upper right-hand corner of this<br>section. Once you click on the edit button a list of          |                                                                                                    |         |                                                                  |     |
| School<br>Information       | elective course offerings will populate. You will<br>choose your top three elective courses from the list       |                                                                                                    |         |                                                                  |     |
| Georgia LDS                 | and click OKAY once you are finished. Then, you will move to the alternate course selection section             |                                                                                                    |         |                                                                  |     |
| Pearson<br>Courses          | on the course registration screen.                                                                              | Click the edit button to request a course $\Rightarrow$                                                                                                    |         |                                                                  | 2   |
| District Code               | In this section, students will choose their alternate<br>elective course for the 2018-19 school year. Please    |                                                                                                    |         |                                                                  |     |
| Download on the             | in the upper right-hand corner of this section. Once<br>you click on the edit button, a list of elective course |                                                                                                    |         |                                                                  |     |
| Get IT ON<br>GOOGLE DIAV    | offerings will populate. You will choose your<br>alternative elective course from the list and click            |                                                                                                    |         |                                                                  |     |
| and a hard                  | OKAY once you are finished. Then, you will click<br>SUBMIT on your course registration page.                    |                                                                                                    |         |                                                                  |     |
|                             | Additional Requests                                                                                             | Click the edit button to request a course $\Rightarrow$                                                                                                    |         | 2                                                                | ~   |
|                             | Requests that are not associated with any course<br>group                                                       |                                                                                                    |         |                                                                  |     |
|                             | Requires 3 credit hours.<br>Requesting <b>0</b> credit hours.                                                   |                                                                                                    |         |                                                                  | !   |
| O Type here to sear         |                                                                                                    | 🛱 🔒 😒 🚺 📴                                                                                                    | ^       | い<br>の<br>の<br>の<br>で<br>。<br>な<br>り<br>)<br>9:18 PM<br>3/2/2018 | , E |
|                             |                                                                                                    |                                                                                                    |         |                                                                  |     |

#### Step 5 continued: Choose one course from the elective course catalog.

To pick your alternate elective course, simply click on the box to the left of the course name. <u>PLEASE use your elective</u> <u>registration form and the course</u> <u>NUMBERS found on the form.</u> The names on the elective registration form might not align with the course names listed in PowerSchool. This is why it is very important you use the course numbers listed on your course registration form when choosing your classes.

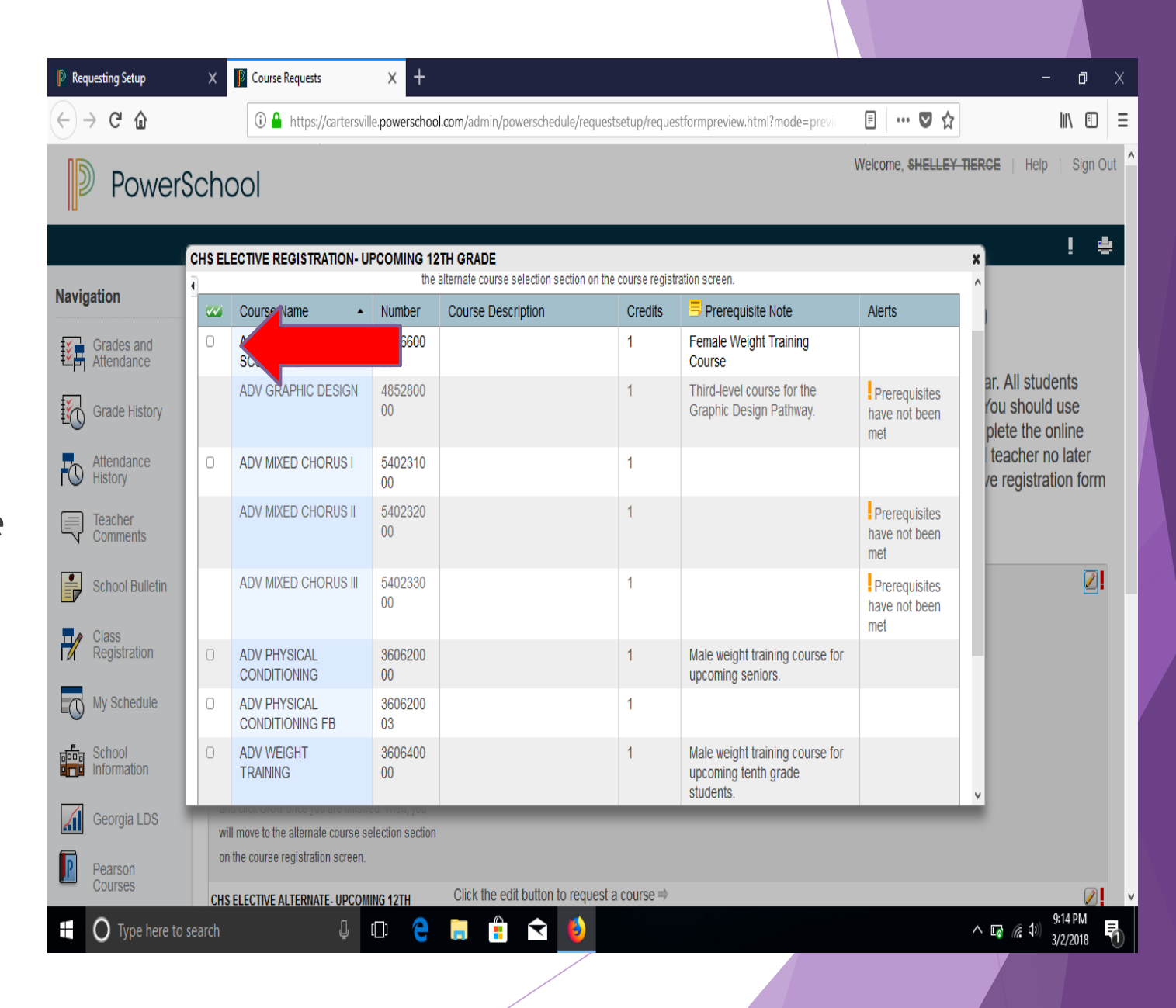

#### Step 5 continued:

Click **OKAY** once you have picked your top alternate elective choice.

|                          |     | 001                                          |                           |                                        |      |                                                                      |                                       |                                                        |
|--------------------------|-----|----------------------------------------------|---------------------------|----------------------------------------|------|----------------------------------------------------------------------|---------------------------------------|--------------------------------------------------------|
| igation                  |     | ECTIVE REGISTRATION- U<br>ADV MIXED CHORUS I | D402310                   | H GRADE                                |      |                                                                      |                                       | ×<br>^                                                 |
| Grades and<br>Attendance |     | ADV MIXED CHORUS II                          | 5402320<br>00             | 1                                      |      |                                                                      | Prerequisites<br>have not been<br>met |                                                        |
| Grade History            |     | ADV MIXED CHORUS III                         | 5402330<br>00             | 1                                      |      |                                                                      | Prerequisites<br>have not been<br>met | ar. All students<br>You should use<br>plete the online |
| Attendance<br>History    | 0   | ADV PHYSICAL<br>CONDITIONING                 | 3606200<br>00             | 1                                      |      | Male weight training course for upcoming seniors.                    |                                       | teacher no later<br>/e registration for                |
| Teacher<br>Comments      | 0   | ADV PHYSICAL<br>CONDITIONING FB              | 3606200<br>03             | 1                                      |      |                                                                      |                                       |                                                        |
| School Bulletin          | 0   | ADV WEIGHT<br>TRAINING                       | 3606400<br>00             | 1                                      |      | Male weight training course for<br>upcoming tenth grade<br>students. |                                       | 2                                                      |
| Class<br>Registration    | 0   | ADV WEIGHT<br>TRAINING FB                    | 3606400<br>03             | 1                                      |      |                                                                      |                                       |                                                        |
| My Schedule              | 0   | ADV WOMEN'S<br>CHORUS I                      | 5402610<br>00             | 1                                      |      |                                                                      |                                       |                                                        |
| School<br>Information    | You | i may select 3 courses. You                  | << firsi<br>have selected | < prev 1 2 3 4 5 6 7 8<br>O course(s). | 9 10 | next > last >>                                                       | Okay                                  |                                                        |
|                          | di  | iu click orwit olice you are lillish         | ea. men, you              |                                        |      |                                                                      |                                       | -                                                      |

Once OKAY is clicked in Step 5, this screen will appear, which shows the alternate elective.

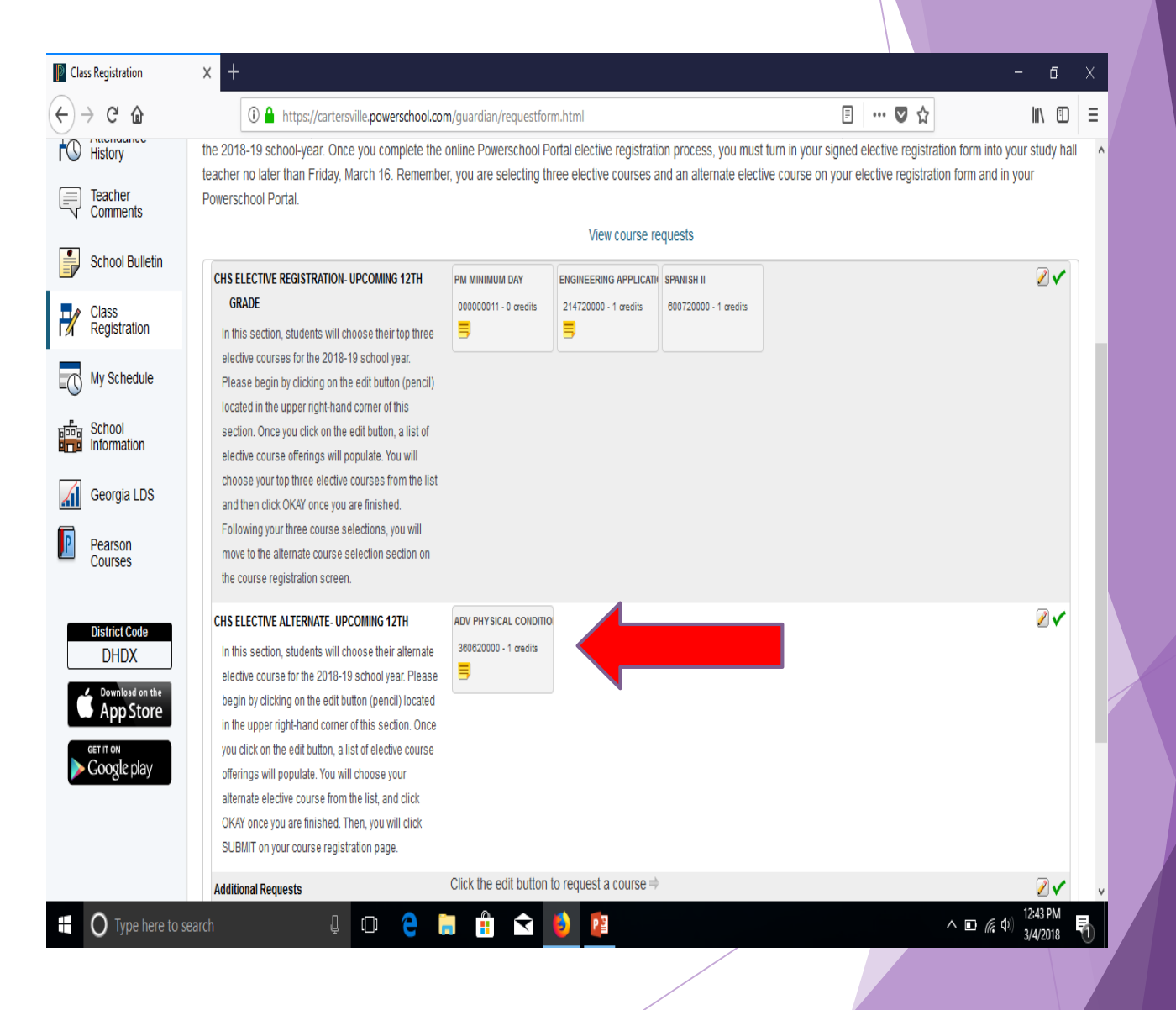

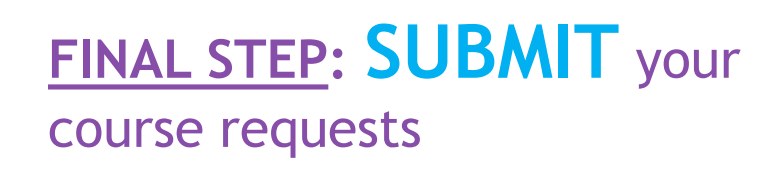

Once you have selected your top three elective choices and an alternative elective choice, you are ready to submit your course requests.

Click <u>SUBMIT</u> as indicated on the screenshot.

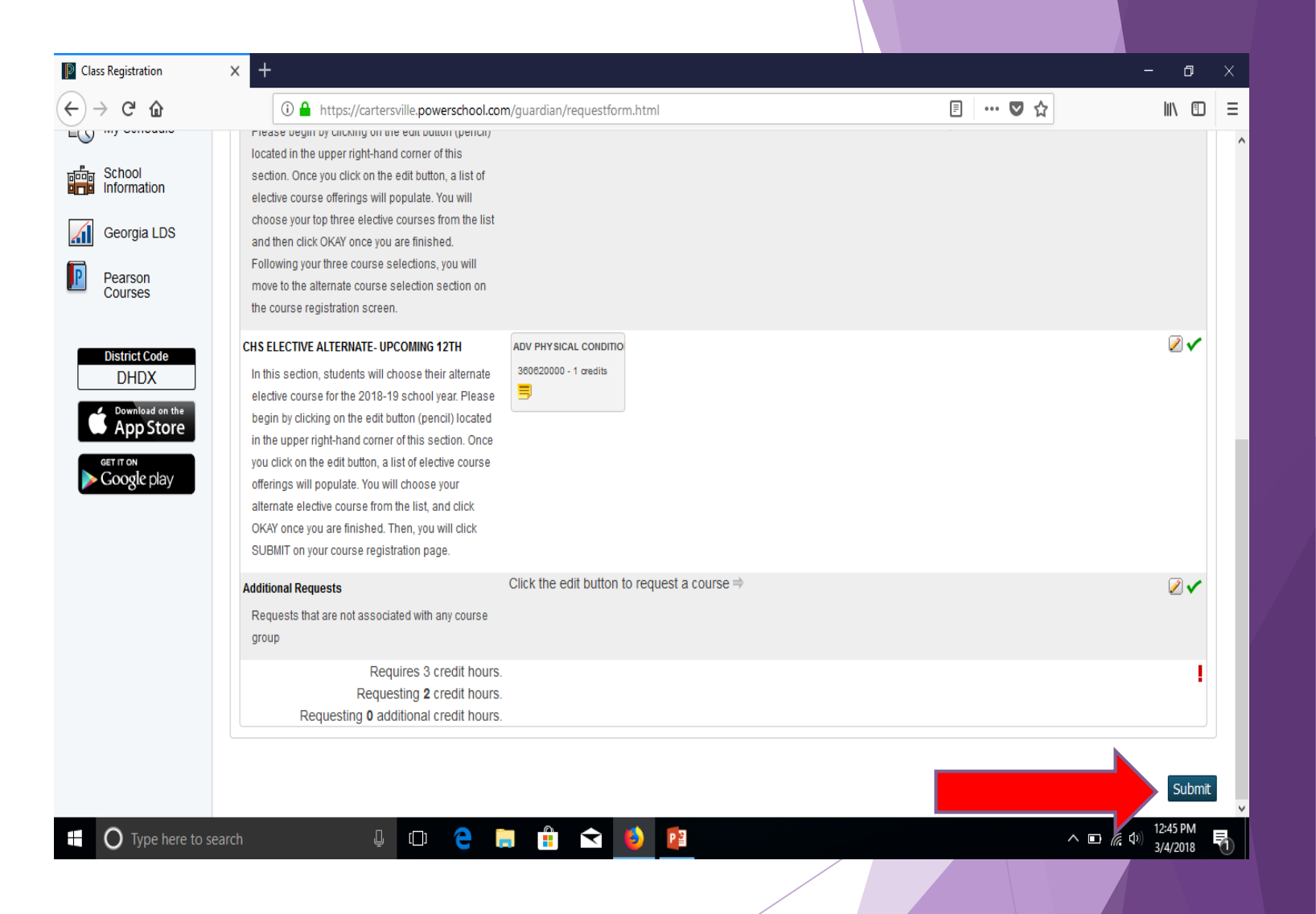

### Check your work

- Once elective course requests are submitted, this screen will appear. Please review this screen and make sure the elective course selections are correct.
- If the course selections are correct, please sign-out of your PowerSchool account.

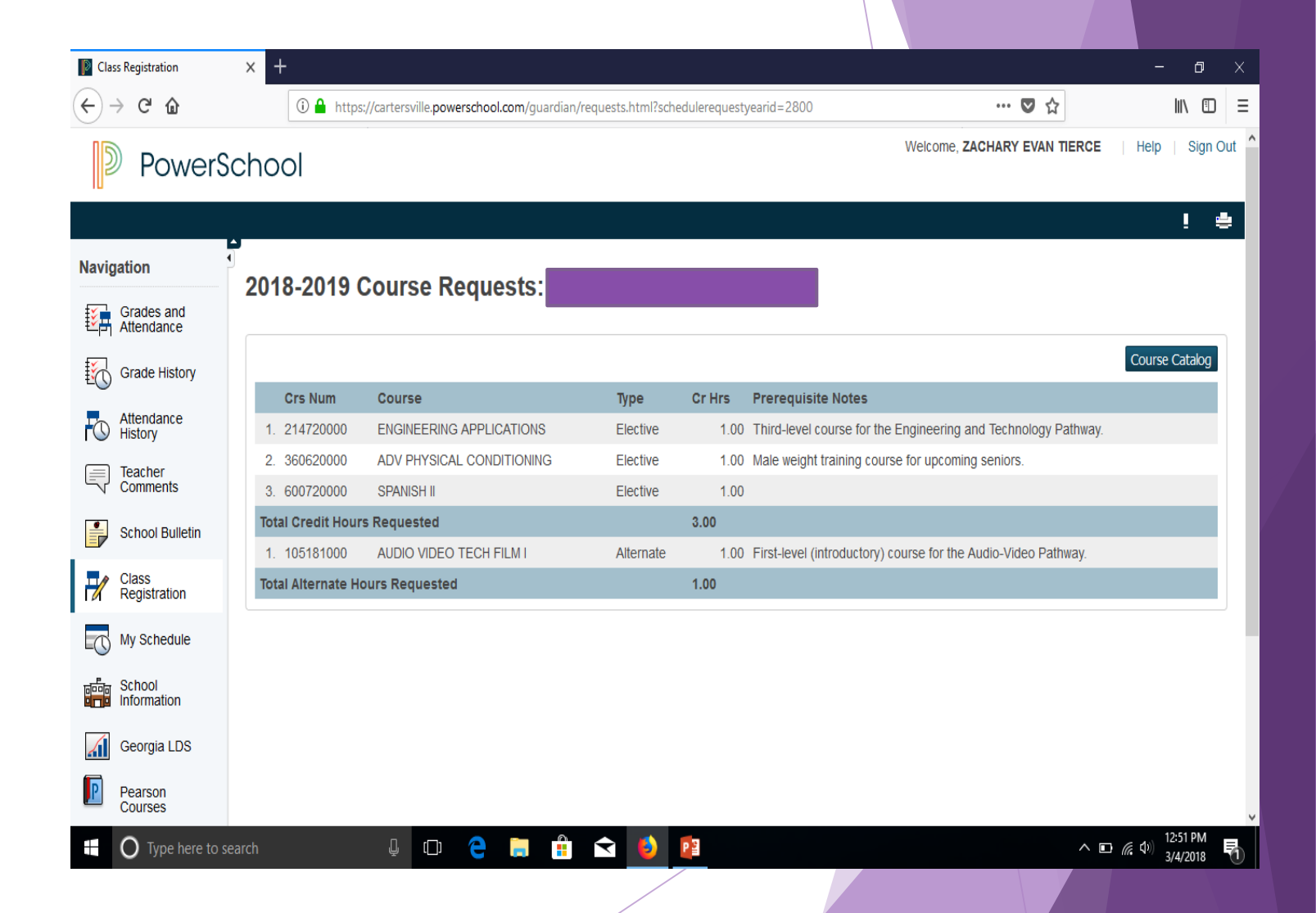

## Making Changes

- If students decide to make a change to their elective course selections, he or she may go back through the steps and make changes.
- Please know you must un-click/drop the course you do not want to take and then click on the course you wish to add.

## Reminders

- Mrs. Tierce and the CHS Counselors will be available for help. They will be in the 310 Computer Lab on Thursday, March 8 and Thursday, March 15, during study hall periods.
- ALL students should have received a letter from the Counseling Department, inviting students and parents to individual scheduling meetings. We hope all students and parents can attend their assigned meeting time.
- Students have until <u>Friday, March 16</u> to complete their online course registration and turn in their completed and <u>signed</u> elective course registration forms to their study hall teachers.
  - Remember, students' PowerSchool Registration Portal will be open beginning Monday, March 5 through Friday, March 16 from 11:00 a.m. until 9:00 p.m. each day.